# Trs Systems Wireless Sensors & Controls

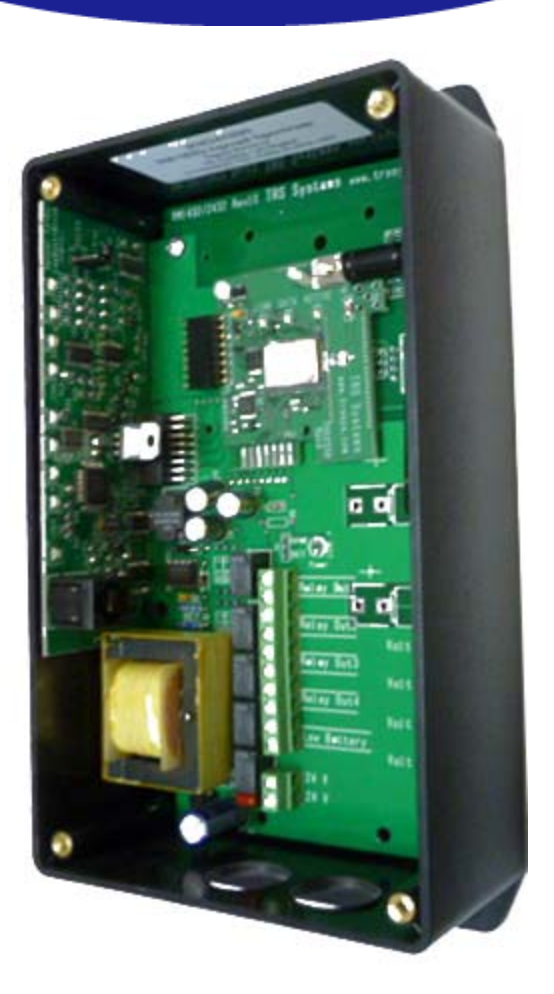

## Trs2432 Programmer User's Manual

RM2432, EX2432 & RM2402 Spread Spectrum Receivers Setup & Configuration

#### **Revision 2.00**

#### **Software License Agreement**

#### IMPORTANT Read Carefully Before Proceeding

BY OPENING THE SEALED CD ROM PACKAGE IN THIS MANUAL, YOU ARE CONSENTING TO BE BOUND BY AND ARE BECOMING A PART TO THIS LICENSE AGREEMENT. IF YOU DO NOT WISH TO BE BOUND BY ALL THE TERMS OF THIS AGREEMENT, RETURN THE UNOPENED PACKAGE AND ALL THE ACCOMPANYING ITEMS TO TRS SYSTEMS, INC. FOR A FULL REFUND.

#### License Agreement For Trs Systems, Inc. Software

Notice to all Users: The software which accompanies this License Agreement (the "SOFTWARE") and the copyright on the SOFTWARE are owned by Trs Systems, Inc. or its suppliers. The SOFTWARE is protected by copyright laws of the United States and International copyright treaties, as well as other intellectual property laws and treaties. You may not distribute, reproduce whole or part of the SOFTWARE or the Manual without Trs Systems' approval. You may not copy the SOFTWARE for any purpose other than backup or archival purposes. Your rights to use the SOFTWARE terminates automatically if you violate any part of this Agreement.

Trs Systems, Inc. grants to you a non-exclusive license to use the SOFTWARE, provided that you agree to the following terms and conditions:

- <u>Definition</u> "SOFTWARE" means all the files contained on the Trs Systems, Inc. MOD9000 CD ROM.
   <u>Conditions of Use</u> You may use the SOFTWARE on any single computer You may use the SOFTWARE on a second computer so long as only one (1) is used at a time. You may make a single copy of the SOFTWARE for backup or archival purposes.
- 3. <u>Other Restrictions</u>

You may not modify reverse-engineer, disassemble, de-compile, translate, or merge the SOFTWARE with another software or make any attempt to discover the source code of the SOFTWARE. You may not sublicense, rent or lease any portion of the SOFTWARE.

4. LIMITED WARRANTY

TRS SYSTEMS, INC. WARRANTS THAT THE CD ROM ON WHICH THE SOFTWARE IS SUPPLIED WILL BE FREE FROM SUBSTANTIAL PHYSICAL ERRORS OR DEFECTS THAT WILL MATERIALLY INTERFERE WITH THE OPERATION OR FUNCTION OF THE SOFTWARE AND THAT THE SOFTWARE WILL PERFORM SUBSTANTIALLY IN ACCORDANCE WITH THE DOCUMENTATION SUPPLIED WITH THE SOFTWARE FOR 90 DAYS FROM THE TIME YOU RECEIVE THE SOFTWARE. THIS IS A LIMITED WARRANTY, AND IT IS THE ONLY WARRANTY MADE BY TRS SYSTEMS, INC. OR TIS

THIS IS A LIMITED WARRANTY, AND IT IS THE ONLY WARRANTY MADE BY TRS SYSTEMS, INC. OR TIS SUPPLIERS. TRS SYSTEMS, INC. MAKES NO OTHER WARRANTIES, EXPRESS OR IMPLIED, INCLUDING BUT NOT LIMITED TO WARRANTIES OF MERCHANTABILITY, FITNESS FOR A PARTICULAR PURPOSE, AND NONINGRNGEMENT OF THIRD PARTIE'S RIGHTS.

- 5. <u>LIMITATION OF LIABILITY</u> UNDER NO CIRCUMSTANCES AND UNCER NO LEGAL THEORY, TORT, CONTRACT, OR OTHERWISE, SHALL TRS SYSTEMS, INC. OR IT'S SUPPLIERS OR RESELLERS BE LIABLE TO YOU OR ANY OTHER PERSON FOR ANY INDIRECT, SPECIAL, INCIDENTAL, OR CONSEQUENTIAL DAMAGES OF ANY CHARACTER INCLUDING, WITHOUT LIMITATION, DAMAGES FOR LOSS OF GOODWILL, WORK STOPPAGE, COMPUTER FAILURE OR MALFUNCTION, OR ANY AND ALL OTHER COMMERCIAL DAMAGES OR LOSSES. IN NO EVENT WILL TRS SYSTEMS, INC. BE LIABLE FOR ANY DAMAGES IN EXCESS OF THE AMOUNT TRS SYSTEMS, INC. RECEIVED FROM YOU FOR A LICENSE TO THE SOFTWARE, EVEN IF TRS SYSTEMS, INC. SHALL HAVE BEEN INFORMED OF THE POSSIBILITY OF SUCH DAMAGES, OR FOR ANY CLAIM BY ANY THIRD PART.
- Miscellaneous This Agreement shall be governed by the laws of the State of Minnesota.

#### **Table of Contents**

| 1.  | Introduction                                     | 4   |
|-----|--------------------------------------------------|-----|
| 2.  | Features                                         | . 4 |
| 3.  | Configuration Software System Requirements       | . 5 |
| 4.  | Configuration Software Installation              | . 6 |
| 5.  | Connecting the RM2432 or RM2402 receiver to a PC | 6   |
| 6.  | Creating a RM2432 Configuration File             | 7   |
| 7.  | Transmitter ID                                   | 8   |
| 8.  | Transmitter Channel                              | 9   |
| 9.  | Data Format, Range Start & Range End             | 11  |
| 10. | Miscellaneous Settings                           | 12  |
| 11. | Saving and downloading the configuration file    | 14  |
| 12. | Creating a RM2432/EX2432 Configuration File      | 15  |
| 13. | Creating a RM2402 Configuration File             | 16  |
| 14. | Activating The Configuration File                | 17  |

## **1. Introduction**

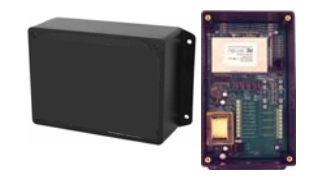

Spread Spectrum Receiver With Analog And Digital Outputs The RM2432/Ex2432 & RM2402 wireless receivers utilize reliable Spread Spectrum Mesh Network Radio technology. Together with other Trs wireless sensors and controls, the system can be used to transmit remote sensor readings, status/alarm indications and control signals wirelessly. It is compatible with any control systems or DDC panels that accept 0-10 VDC or 0-5 VDC inputs.

#### 2. Features

- For wireless sensor and wireless control applications
- Receives wireless sensor/relay information and outputs a corresponding signal to any DDC controller/panel
- Models:
  - *RM2432D* Up to 4 analog outputs (0-10 VDC or 0-5 VDC *field selectable*) and 4 digital outputs (relay contacts)
  - *RM2432/EX2432* Up to two I/O Expansion Modules (EX2432) can be used with the RM2432 Receiver. This will enable up to 12 analog outputs (0-10VDC or 0-5VDC) and up to 12 digital outputs (relay contacts)
  - *RM2402* Up to 2 digital outputs (relay contacts)
- Receives signals from up to 24 remote wireless sensor or control modules
- Real time sensor status indication See Figure 1
- Individual sensor low battery and lost sensor alarm indication See Figure 1
- Common alarm relay output for external indication.
- Adjustable digital signal capture time (up to 4 hours) for applications such as temporary occupancy
- Reliable Spread Spectrum Wireless Mesh Network technology

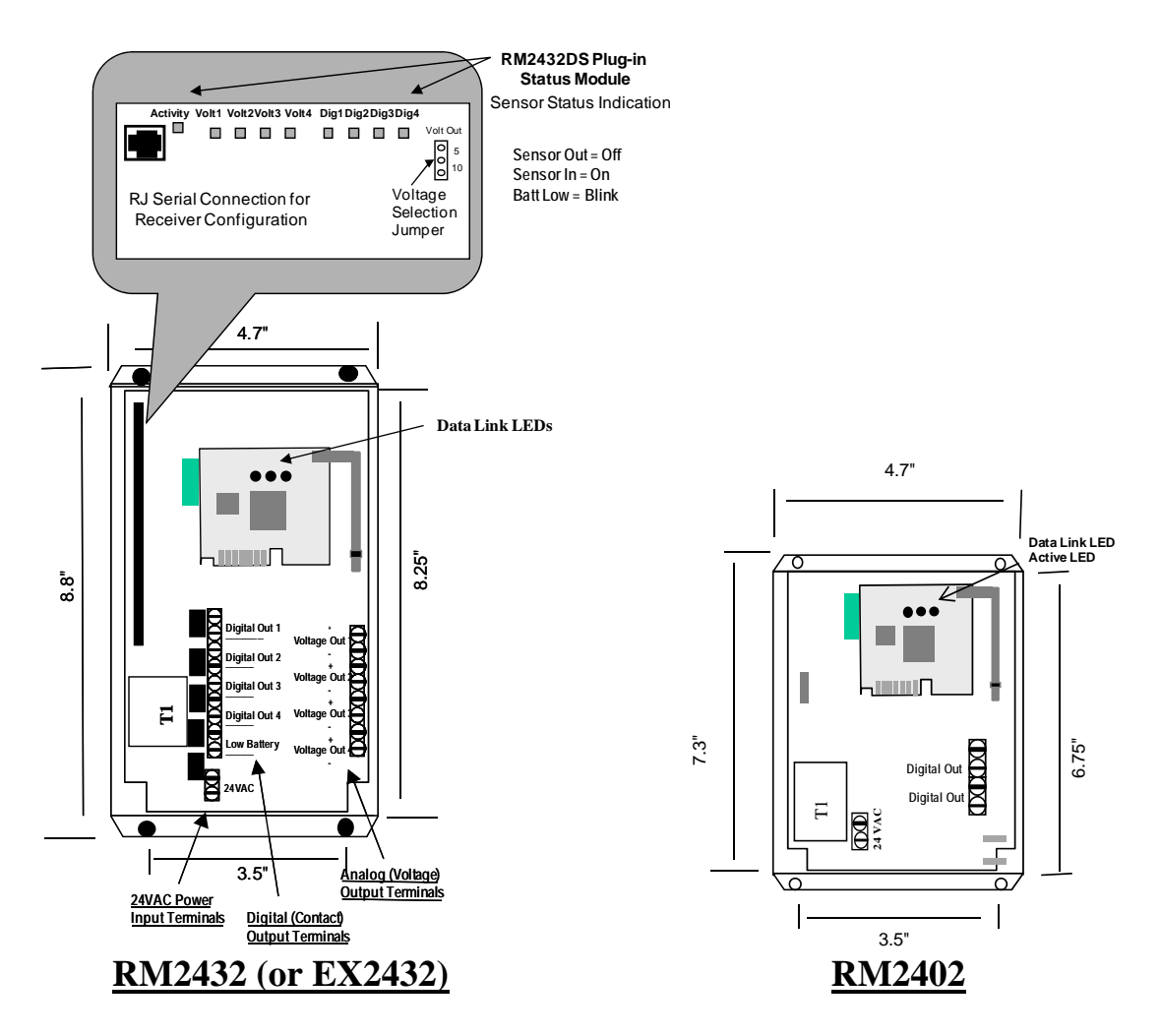

Figure 1

### **3.** Configuration Software System Requirements

- PC (Notebook or desktop) with Windows 95, 98, XP, Vista or Windows 7
- Minimum one 9-pin serial port (or USB/Serial) that is not shared by another device.
- Minimum of 10 megabytes of hard drive memory is available.

#### 4. Configuration Software Installation

- The Trs2432 Programmer Configuration Software can be downloaded from the Trs Systems website or it may be shipped with the RM2432D Receiver.
- If a software CD is available, insert the disks or CD ROM into the appropriate disk drive and follow the instructions to complete the installation.
- If the software is downloaded from the <u>www.trssys.com</u> website, unzip the files to a temporary folder. Open the temporary folder and run the setup.exe file. Follow the instructions to complete the installation.
- A folder named"trs", located at the root directory "c:\" of the computer, is required for the software to operate properly. If the folder "trs" does not exist, create the folder at the "c:\" level before proceeding to section 5 below.

### 5. Connecting the RM2432 or RM2402 receiver to a PC

- A programming cable (PN: CK2432D) is required to connect from the PC serial port to the RM2432/RM2402 Receiver. The TRS2432 Programming Cable is a 4-ft cable with a 9-pin female connector on one end and a RJ11 type connector on the other end.
- Connect the 9-pin female connector of the programming cable (PN: CK2432D) to the COM (Serial) port of the PC. Ensure the 9-pin female connector is securely attached to the COM (serial) port of the PC by tightening the connection screws
- Connect the other end of the programming cable (RJ11 connector) to the RM2432 Circuit Board Connector (female RJ connector). See Figure 1 above for location.
- Connect 24VAC to the RM2432A Receiver power input terminals

#### 6. Creating a RM2432 Configuration File

• To create a new RM2432 configuration file open the Trs2432 Programmer by clicking on Start > Programs > Trs2432 Programmer.

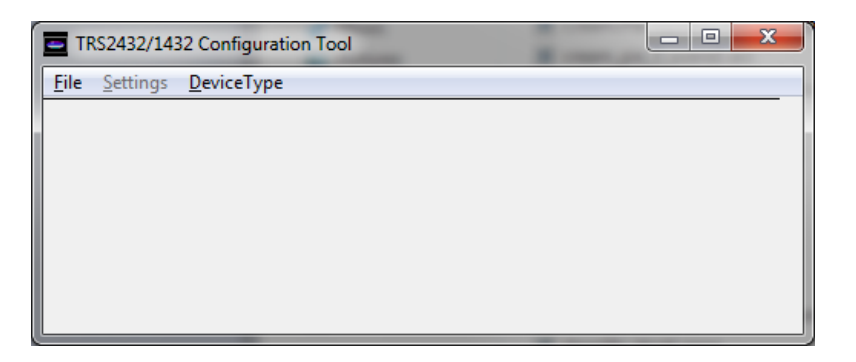

• Select RM1432/RM2432 from "DeviceType" tab.

| TRS2432/143   | 2 Configuration Tool     |   |
|---------------|--------------------------|---|
| File Settings | DeviceType               |   |
|               | RM1432/2432(4-AO 4-DO)   |   |
|               | RM2432+EX2432(4-AO 4-DO) |   |
|               | RM2402(2-DO)             |   |
|               |                          | , |
|               |                          |   |
|               |                          |   |
|               |                          |   |

• To open a new configuration table Click on File > New . A blank configuration table will open.

| Editor -                   | 1 1                              |            |             |             | - • ×     |
|----------------------------|----------------------------------|------------|-------------|-------------|-----------|
| <u>F</u> ile <u>S</u> etti | ings <u>C</u> ompatibility(TRS14 | 32)        |             |             |           |
|                            | TRANSMITTER ID                   | TRANS CHAN | DATA FORMAT | RANGE START | RANGE END |
| ANALOG                     |                                  |            |             |             |           |
| ANALOG                     |                                  |            |             |             |           |
| ANALOG                     |                                  |            |             |             |           |
| ANALOG                     |                                  |            |             |             |           |
| DIGITAL                    |                                  |            |             |             |           |
| DIGITAL                    |                                  |            |             |             |           |
| DIGITAL                    |                                  |            |             |             |           |
| DIGITAL                    |                                  |            |             |             |           |
|                            |                                  |            |             |             |           |

- There are eight rows displayed as shown above (4 ANALOG & 4 DIGITAL. These rows represent the eight outputs of the RM2432 Receiver. Each of these outputs can be assigned to a sensor/transmitter. Up to 8 sensor/transmitters can be assigned to the receiver if needed. The first "Analog" row will represent analog output #1 on the RM2432. The 2<sup>nd</sup> "Analog" row will represent the output #2 on the RM2432 and so on.
- Each row of the configuration table is a unique data register having five special attributes.

| TRANSMITTER ID | <br>Assigns a wireless sensor/transmitter address to the RM2432 output. Each wireless sensor is factory configured with a unique hexadecimal address (TXID).                              |
|----------------|----------------------------------------------------------------------------------------------------|
| TRANS CHAN     | <br>Assigns a wireless sensor/transmitter data channel to the data register. A wireless sensor/transmitter may have up to four (4) analog channels and (4) digital status/alarm channels. |
| DATA FORMAT    | <br>Assigns the data type to the register – temperature<br>(Thermistor 20K), humidity, analog or digital.                                                                                 |
| RANGE START    | <br>For Analog Output Only – Assign the low end of the analog range ( 0 volt output)                                                                                                    |
| RANGE END      | <br>For Analog Output Only – Assign the high end of the analog range ( 5 or 10 volt output)                                                                                               |

#### 7. Transmitter ID

• Assign a sensor/transmitter to the data register by clicking in the TRANSMITTER ID cell to open a drop down menu. Use the scroll bar to scroll to the correct address or automatically scroll to the address by typing the hexadecimal address in the cell. To select the address click on the appropriate ID in the drop down menu or press the down arrow key. Each Trs Systems transmitter is factory configured with a unique ID – refer to the sensor product data sheet for the location of the transmitter ID (TXID).

Note: The TXIDs are entered as numerical value. For sensor ID "03BE", it should be entered as "3BE"

| Editor          | .*                                | _          | and the second second s |             |           |
|-----------------|-----------------------------------|------------|----------------------------------------------------------------------------------------------------|-------------|-----------|
| <u>File</u> Set | tings <u>C</u> ompatibility(TRS14 | 432)       |                                                                                                    |             |           |
|                 | TRANSMITTER ID                    | TRANS CHAN | DATA FORMAT                                                                                                    | RANGE START | RANGE END |
| ANALOG          | 1E25                              | -          |                                                                                                    |             |           |
| ANALOG          | 1E25                              |            |                                                                                                    |             |           |
| ANALOG          | 1E26                              |            |                                                                                                    |             |           |
| ANALOG          | i 1E27                            |            |                                                                                                    |             |           |
| DIGITAL         | 11528                             |            |                                                                                                    |             |           |
| DIGITAL         | 1E2A                              |            |                                                                                                    |             |           |
| DIGITAL         | 1E2B                              |            |                                                                                                    |             |           |
| DIGITAL         | .  1E2C ·                         | <b>T</b>   |                                                                                                    |             |           |

#### 8. Transmitter Channel

• Assign the appropriate sensor transmission channel to the analog or digital output register by clicking in the cell to open a drop down menu. Click on the appropriate transmission channel (01 to 04) to select.

| 📃 Edit       | tor - *                                     |            | Section 2.  |             |           |
|--------------|---------------------------------------------|------------|-------------|-------------|-----------|
| <u>F</u> ile | <u>Settings</u> <u>C</u> ompatibility(TRS14 | 432)       |             |             |           |
|              | TRANSMITTER ID                              | TRANS CHAN | DATA FORMAT | RANGE START | RANGE END |
| ANAL         | 06                                          |            | •           |             |           |
| ANAL         | 06                                          |            |             |             |           |
| ANAL         | OG                                          | 1          |             |             |           |
| ANAL         | OG                                          | 2          |             |             |           |
| DIGIT        | AL                                          | 3          |             |             |           |
| DIGIT        | AL                                          | 4          |             |             |           |
| DIGIT        | AL                                          |            |             |             |           |
| DIGIT        | AL                                          |            |             |             |           |

• Refer to Table 1 below for TRAN CHAN number for all the applicable Trs Sensors:

| Device      | Description<br>& Data Type         | Output<br>type | Trans<br>Chan | Data<br>Format | Range<br>Start | Range<br>End |
|-------------|------------------------------------|----------------|---------------|----------------|----------------|--------------|
| WT2630A     | Wall Sensor Temp                   | Analog         | 1             | Therm<br>20K   | 32             | 104          |
| WT2630B     | Wall Sensor Temp                   | Analog         | 1             | Therm<br>20K   | 32             | 104          |
|             | Wall Sensor Setpoint<br>Adjustment | Analog         | 2             | COUNT          | 0              | 4095         |
|             | Wall Sensor Push<br>Button         | Digital        | 1             | Digital        | NA             | NA           |
| WT2630C     | Wall Sensor Temp                   | Analog         | 1             | Therm<br>20K   | 32             | 104          |
|             | Wall Sensor Push<br>Button         | Digital        | 1             | Digital        | NA             | NA           |
| WH2630A & C | Wall Humidity Sensor               | Analog         | 1             | Humidity       | 0              | 100          |
| WH2630B & D | Wall Sensor Temp                   | Analog         | 1             | Therm<br>20K   | 32             | 104          |

|           | Wall Humidity Sensor      | Analog  | 2      | Humidity     | 0   | 100  |
|-----------|---------------------------|---------|--------|--------------|-----|------|
| OA2630A   | Outdoor Temp              | Analog  | 1      | Therm<br>20K | -40 | 160  |
|           | Outdoor Humidity          | Analog  | 2      | Humidity     | 0   | 100  |
| OT2630A   | Outdoor Temp              | Analog  | 1      | Therm<br>20K | -40 | 160  |
| OH2630A   | Outdoor Humidity          | Analog  | 1      | Humidity     | 0   | 100  |
| OST2630A  | Outdoor Temp              | Analog  | 1      | Therm<br>20K | -40 | 160  |
| DT2630A   | Duct Temp                 | Analog  | 1      | Therm<br>20K | 25  | 125  |
| DT2630B   | Duct Temp                 | Analog  | 1      | Therm<br>20K | -40 | 160  |
| DT2650A   | Average Duct Temp         | Analog  | 1      | Therm<br>20K | 0   | 150  |
| DH2630A,D | Duct Humidity             | Analog  | 1      | Humidity     | 0   | 100  |
| DH2630B,E | Duct Temp                 | Analog  | 1      | Therm<br>20K | 25  | 125  |
|           | Duct Humidity             | Analog  | 2      | Humidity     | 0   | 100  |
| DH2630C,F | Duct Temp                 | Analog  | 1      | Therm<br>20K | 25  | 125  |
|           | Duct Humidity             | Analog  | 2      | Humidity     | 0   | 100  |
| FT2630A   | Immersion Temp            | Analog  | 1      | Therm<br>20K | 25  | 125  |
| FT2630B   | Immersion Temp            | Analog  | 1      | Therm<br>20K | 0   | 200  |
| RT2630B   | Analog Inputs 0-10<br>VDC | Analog  | 1 to 4 | Count        | 0   | 4095 |
|           | Digital Inputs            | Digital | 1 to 4 | Digital      | NA  | NA   |
| RT2602D   | Digital Input Module      | Digital | 1 to 2 | Digital      | NA  | NA   |
| RT2620A,B | Digital Input Module      | Digital | 1 to 4 | Digital      | NA  | NA   |
| SST2630A  | Remote/Strap-on<br>Temp   | Analog  | 1      | Therm<br>20K | 25  | 125  |
| SST2630B  | Remote/Strap-on<br>Temp   | Analog  | 1      | Therm<br>20K | 0   | 200  |
| SST2630C  | Remote/Strap-on<br>Temp   | Analog  | 1      | Therm<br>20K | -40 | 160  |

## 9. Data Format, Range Start & Range End

• Select the appropriate DATA FORMAT, RANG START & RANGE END values by clicking in the appropriate cells to open a drop down menu.

| 😑 Editor            | - *            |            |             |             |           |
|---------------------|----------------|------------|-------------|-------------|-----------|
| <u>File S</u> ettin | ıgs            |            |             |             |           |
|                     | TRANSMITTER ID | TRANS CHAN | DATA FORMAT | RANGE START | RANGE END |
| ANALOG              |                |            |             | •           |           |
| ANALOG              |                |            |             |             |           |
| ANALOG              |                |            | THERM 20k   |             |           |
| ANALOG              |                |            | COUNT       |             |           |
| DIGITAL             |                |            |             |             |           |
| DIGITAL             |                |            | INDISTONE   | -           |           |
| DIGITAL             |                |            |             |             |           |
| DIGITAL             |                |            |             |             |           |
|                     |                |            |             |             |           |
|                     |                |            |             |             |           |
|                     |                |            |             |             |           |
|                     |                |            |             |             |           |
|                     |                |            |             |             |           |
|                     |                |            |             |             |           |
|                     |                |            |             |             |           |
|                     |                |            |             |             |           |

|       | THANS CHAN | LUAIAFURMAL |               |          | LILOBUL I LEUD |   |
|-------|------------|-------------|---------------|----------|----------------|---|
| NALOG |            | TUEDM 20h   | I NANGE STANT | - Incode | HANGE END      |   |
|       |            | THENM ZUK   |               | -        |                |   |
| MALOG | <br>       |             | 26            | ~        |                |   |
| MALOG | <br>       |             | 22            |          |                |   |
|       |            |             | 29            | -        |                |   |
|       | <br>       |             | 30            |          |                |   |
|       | <br>       |             | 31            |          |                |   |
|       |            |             | 32            | ~        |                |   |
|       |            |             | 55            |          |                | _ |

| TRANSMITTER ID     TRANS CHAN     DATA FORMAT     RANGE START     RANGE END       ANALOG     THERM 20k     158       ANALOG     159       ANALOG     159       ANALOG     161       DIGITAL     162       DIGITAL     163       DIGITAL     164       DIGITAL     165 |
|----------------------------------------------------------------------------------------------------|
| ANALOG         THERM 20k           ANALOG         158           ANALOG         159           ANALOG         160           DIGITAL         161           DIGITAL         163           DIGITAL         163           DIGITAL         164           DIGITAL         165 |
| ANALOG 158<br>ANALOG 159<br>DIGITAL 161<br>DIGITAL 162<br>DIGITAL 163<br>DIGITAL 164                                                                                                    |
| ANALOG         159           INALOG         160           DIGITAL         161           DIGITAL         162           DIGITAL         163           DIGITAL         164                                                                                               |
| Instance         160           Digital         161           Digital         162           Digital         163           Digital         164                                                                                                    |
| JIGITAL         161           DIGITAL         162           DIGITAL         163           DIGITAL         164           DIGITAL         165                                                                                                    |
| VIGITAL 163<br>DIGITAL 164<br>DIGITAL 165                                                                                                    |
| IGITAL 164<br>IGITAL 165                                                                                                    |
| DIGITAL 1165                                                                                                    |
|                                                                                                    |

• Refer to table-1 above for information to assign the appropriate DATA FORMAT, RANGE START and RANGE END with different applicable Trs Systems sensor.

### **10.** Miscellaneous Settings

| Options                                   |                 | - <b>D</b> X       |
|-------------------------------------------|-----------------|--------------------|
| Transmitter Timeout (min)                 |                 |                    |
| Digital Capture Time                      | Output State on | Loss of Transmitte |
| © Seconds                                 | Off             | C                  |
| O Minutes                                 | Last            | •                  |
| P Code<br>MSByte LSByte<br>00 ▼ 02 ▼ 01 ▼ | LSByte          |                    |
| Network ID                                |                 | OK                 |
| Network ID                                |                 | Cancel             |

- Set the <u>transmitter transmission timeout interval</u> (suggestion 30 min.) by clicking in the Transmitter Timeout cell to open a drop down menu. Use the scroll bar to scroll down to the appropriate value (1 to 60 min.) or type the value in the cell to automatically scroll to the appropriate value. This will be used to generate an error message if the transmitter fails to transmit in the specified time interval.
- The <u>Digital Input Capture Time</u> can be set to hold a momentary contact closure such as the override button on the WT2630B/C for a period of time (**Default is 0** min. for RM2432D).
- The Digital Capture Time can be set up to 240 minutes (4 hours) in applications where an extended period of time is needed such as "unoccupied period by-pass".
- Set the Digital Capture Time interval (seconds or minutes) by clicking on "Seconds" or "Minutes". Click in the Digital Capture Time cell to open a drop down menu. Use the scroll bar to scroll down to the appropriate value (0 to 240) or type the value in the cell to automatically scroll to the appropriate value. To select the timeout interval click on the appropriate value in the drop down menu.
- <u>Transmitter Codes are used for RM1432 Receiver Only</u> The P-Code of the sensor/transmitter can be found on the sensor itself (example: PC 0002). The default (and most common) values are 00 (MSByte) and 02 LSByte). The V-Code of the sensor will always be 01 (MSByte) and 71 (LSByte).
- <u>Output State on Loss of Transmitter</u> This option will enable the user to select the default outputs of the receiver when the associated sensor/transmitter lost communication with the RM2432D receiver (after the Transmitter Timeout period)
  - 'Off' Analog output (associated with the lost sensor) = 0 VDC Digital output (associated with the lost sensor) = contact open
  - 'Last' -Analog output (associated with the lost sensor) = last value before communication lost.Digital output (associated with the lost sensor) = Last state before communication lost
- <u>Network ID The Net work ID applies to the new Series 2000 devices</u> (<u>RM2432/RM2402</u>) only and is not applicable to the older <u>RM1432D</u> product. Assign the mesh network ID of the receiver. This network ID should be the same as any Repeater/Routers that are assigned to this Receiver (Network Coordinator).

#### **11.** Saving and downloading the configuration file

• To Save the configuration file click on File > Save. It is recommended that the .vlt file be saved in the Trs folder already setup. i.e. C:\trs\trs2432

| Save Register C                   | onfiguration                                                          |                                                        |   |         | ? 🗙          |
|-----------------------------------|-----------------------------------------------------------------------|--------------------------------------------------------|---|---------|--------------|
| Savejn:                           | 🗀 trs1432                                                             |                                                        | • | + 🗈 💣 🎟 | ,            |
| My Recent<br>Documents<br>Desktop | ConfirmAutoma ConfirmAutoma ConfirmAutoma ConfirmAutoma SurveyKit.vlt | tion 1432-1.vlt<br>tion 1432-2.vlt<br>tion 1432-2a.vlt |   |         |              |
| My Documents                      |                                                                       |                                                        |   |         |              |
| y<br>My Computer                  |                                                                       |                                                        |   |         |              |
| <b>i</b>                          | File <u>n</u> ame:                                                    | config                                                 |   | •       | <u>S</u> ave |
| My Network<br>Places              | Save as <u>t</u> ype:                                                 | c:\trs\trs1432\*.vlt                                   |   | •       | Cancel       |

- Always save the configuration file before sending it to the RM2432 Receiver.
- To send the new configuration file to the RM2432 Receiver click on File > File Transfer and a dialog box will appear.

| 🖻 File Transfer 🛛 🔀                                 |  |  |  |  |  |  |
|-----------------------------------------------------|--|--|--|--|--|--|
| Select File to Send                                 |  |  |  |  |  |  |
| File Name                                           |  |  |  |  |  |  |
| Serial Port CDM1 Comm Port Comm Status Disconnected |  |  |  |  |  |  |
| Open Port Close Port Clear Status                   |  |  |  |  |  |  |
| File Status                                         |  |  |  |  |  |  |
| Send File Cancel                                    |  |  |  |  |  |  |

• Click on "Select File" and a window will open. Move to the Trs directory and select the appropriate file (last saved) from the list.

• Select the associated COM port (the com port to which the CK2432 programming cable is attached) on the drop-down manual and click open port. The Comm Status window will displayed whether the COM port is ready for file transfer. When the COM port is ready click on "Send File" to the send the configuration file to the Receiver.

#### 12. Creating a RM2432/EX2432 Configuration File

• When the RM2432 is used with its I/O extension module, select the "RM2432/Ex2432" "DeviceType".

| File Settings | DeviceType               |  |
|---------------|--------------------------|--|
|               | RM1432/2432(4-AO 4-DO)   |  |
|               | RM2432+EX2432(4-AO 4-DO) |  |
|               | RM2402(2-DO)             |  |

• To open a new configuration table Click on File > New . A blank configuration table will open.

| ile Settings Compatibility(EX2432) |                |            |             |             |           |
|------------------------------------|----------------|------------|-------------|-------------|-----------|
|                                    | TRANSMITTER ID | TRANS CHAN | DATA FORMAT | RANGE START | RANGE END |
| NALOG MAIN                         |                |            |             |             |           |
| NALOG MAIN                         |                |            |             |             |           |
| ANALOG MAIN                        |                |            |             |             |           |
| ANALOG MAIN                        |                |            |             |             |           |
| DIGITAL MAIN                       |                |            |             |             |           |
| DIGITAL MAIN                       |                |            |             |             |           |
| DIGITAL MAIN                       |                |            |             |             |           |
| DIGITAL MAIN                       |                |            |             |             |           |
| ANALOG EXT1                        |                |            |             |             |           |
| ANALOG EXT1                        |                |            |             |             |           |
| ANALOG EXT1                        |                |            |             |             |           |
| ANALOG EXT1                        |                |            |             |             |           |
| DIGITAL EXT1                       |                |            |             |             |           |
| DIGITAL EXT1                       |                |            |             |             |           |
| DIGITAL EXT1                       |                |            |             |             |           |
| DIGITAL EXT1                       |                |            |             |             |           |
| ANALOG EXT2                        |                |            |             |             |           |
| ANALOG EXT2                        |                |            |             |             |           |
| ANALOG EXT2                        |                |            |             |             |           |
| ANALOG EXT2                        |                |            |             |             |           |
| DIGITAL EXT2                       |                |            |             |             |           |
| DIGITAL EXT2                       |                |            |             |             |           |
| DIGITAL EXT2                       |                |            |             |             |           |
| DIGITAL EXT2                       |                |            |             |             |           |

- There are 24 rows displayed as shown above (12 ANALOG & 12 DIGITAL). These rows represent the 24 outputs of the RM2432 Receiver and the EX2432 I/O Extension Modules. Each of these outputs can be assigned to a sensor/transmitter. Up to 24 sensor/transmitters can be assigned to the receiver if needed. The first "Analog" row will represent analog output #1 on the RM2432. The 2<sup>nd</sup> "Analog" row will represent the Output #2 on the RM2432 and so on.
- Enter all the analog and digital output register information where applicable. Refer to the previous sections for information and procedures.
- If only one EX2432 module is used, leave the "EXT2" or extension module #2 inputs empty.

#### 13. Creating a RM2402 Configuration File

• When the RM2432 is used with its I/O extension module, select the "RM2402" "DeviceType".

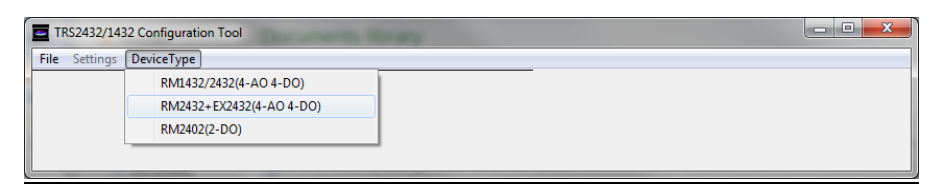

• To open a new configuration table Click on File > New . A blank configuration table will open.

| 🗧 Editor -                          |                |            |             |             |           |
|-------------------------------------|----------------|------------|-------------|-------------|-----------|
| Eile Settings Compatibility(RM2402) |                |            |             |             |           |
|                                     | TRANSMITTER ID | TRANS CHAN | DATA FORMAT | RANGE START | RANGE END |
| DIGITAL                             |                |            |             |             |           |
| DIGITAL                             |                |            |             |             |           |
|                                     |                |            |             |             |           |
|                                     |                |            |             |             |           |

- There are 2 rows displayed as shown above (2 DIGITAL). These rows represent the 2 outputs of the RM2402 Receiver. Each of these outputs can be assigned to a sensor/transmitter. Up to 2 sensor/transmitters can be assigned to this receiver if needed. The first "Digital" row will represent digital output #1 on the RM2402. The 2<sup>nd</sup> "Digital" row will represent the Output #2 on the RM2402.
- Enter all the digital output register information where applicable. Refer to the previous sections for information and procedures

### 14. Activating The Configuration File

Once the configuration file has been sent to the Receiver it will become active immediately. After the RM2432/RM2402 receives all the sensor transmissions, the appropriate LEDs at the top of the receiver will be lit. Note: The time for the LEDs to come on depends on the transmit time setting of the sensor – typically 1 to 2 min.

©COPYRIGHT by Trs Systems, Inc. All rights reserved. Trs Systems, The Trs Systems logo, WT2630A, WT2630B, WT2630C, RT2620A, RT2620B, RT2630A, RT2630B, RT2630C, RT2630D, RT1631A, RT1631B, DT2630A, DT2630B, FT2630A, FT2630B, WH2630A, WH2630B, DH2630A, DH2630B, DH2630C, OA2630A, OH2630A, OT2630A, RC2100 & MOD9000 are trademarks of Trs Systems, Inc.

All other brand or product names are trademarks of their respective holders.

For more information, please contact:

Trs Systems, Inc. 601 Carlson Parkway Suite 1050 Minnetonka, Minnesota 55305 Telephone: 1-952-745-4510 Fax: 1-952-828-6093